# MF985U User Manual

ZTE CORPORATION NO. 55, Hi-tech Road South, ShenZhen, P.R.China Postcode: 518057

#### LEGAL INFORMATION

Copyright © 2018 ZTE CORPORATION.

All rights reserved.

No part of this publication may be excerpted, reproduced, translated or utilized in any form or by any means, electronic or mechanical, including photocopying and microfilm, without the prior written permission of ZTE Corporation.

The manual is published by ZTE Corporation. We reserve the right to make modifications on print errors or update specifications without prior notice.

Version No. : 1.0 Edition Time: February 1, 2018

## NOTE:

Do not use the device in an enclosed environment or where heat dissipation is poor. Prolonged work in such space may cause excessive heat and raise ambient temperature, which may lead to automatic shutdown of the device for your safety. In the case of such event, cool the device in a well-ventilated place before turning on for normal use.

\_\_\_\_\_

# Contents

| Getting Started                      | . 2 |
|--------------------------------------|-----|
| Introduction                         | . 2 |
| Outline and Parts                    | . 2 |
| Indicators                           | . 3 |
| Installing Your Device               | . 3 |
| Inserting the nano-SIM Card          | . 3 |
| Inserting the battery                | . 4 |
| Powering On/Off Your Device          | . 5 |
| Locking/Unlocking the Screen         | . 5 |
| Sleep Mode                           | . 5 |
| Charging Your Device                 | . 5 |
| About nano-SIM Card                  | . 6 |
| Internet Access                      | . 6 |
| Connection Scenario                  | . 6 |
| Configuring Your PC                  | . 7 |
| Connecting to Your Device            | . 8 |
| Accessing the Internet               | 10  |
| Disconnecting from the Internet      | 10  |
| 4G Mobile Hotspot Configuration Page | 11  |
| Accessing the Configuration Page     | 11  |
| Login                                | 11  |
| Settings                             | 12  |
| Block / unblock devices              | 12  |
| Network Settings                     | 13  |
| Wi-Fi Settings                       | 16  |
| Data Management Settings             | 21  |
| Status Information                   | 23  |
| File Sharing                         | 23  |
| Advanced Settings                    | 25  |
| Touch Screen                         | 33  |
| Data                                 | 34  |
| Wi-Fi                                | 34  |
| Settings                             | 35  |
| Warning and Notice                   | 36  |
| To the Owner                         | 36  |
| Using Your Device                    | 36  |
| Using Battery                        | 37  |
| Limited Warranty                     | 37  |
| Limitation of Liability              | 38  |
| FCC Regulations:                     | 38  |
| FCC RF Exposure Information (SAR)    | 39  |
| Troubleshooting                      | 39  |

### **Getting Started**

#### Introduction

MF985U is a 4G mobile hotspot device, working in LTE network. The client devices can connect to it via Wi-Fi. The device supports data services, enabling you to communicate anytime and anywhere.

#### **Outline and Parts**

The following figures show the appearance of the device. It is only for your reference. The actual device may be different.

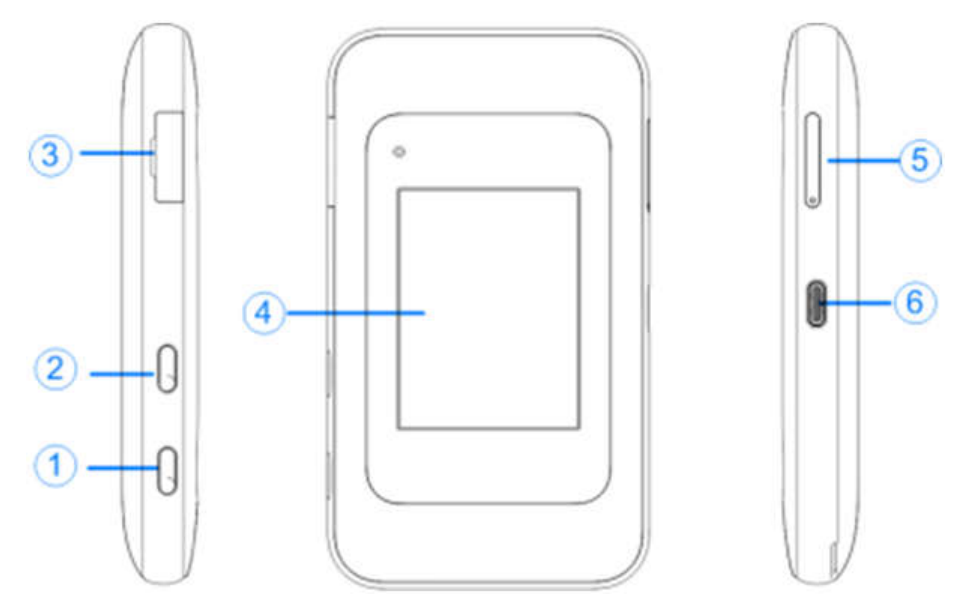

| Number | Part                                | Description                                                     |
|--------|-------------------------------------|-----------------------------------------------------------------|
| 1      | Power Key                           | Turn the device on or off.                                      |
| 2      | WPS Key                             | Enable WPS function.                                            |
| 3      | External Antenna<br>Connector       | Connect to the external antenna.                                |
| 4      | Touch Screen                        | Configure basic Wi-Fi and device settings, and view data usage. |
| 5      | nano-SIM/<br>microSDXC Card<br>Tray | Install the nano-SIM card or microSDXC card.                    |

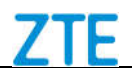

| 6 | Charging/ USB<br>Type-C™ Jack | Connect the USB Type-C <sup>™</sup> cable for charging or tethered connections. |
|---|-------------------------------|---------------------------------------------------------------------------------|
|   |                               |                                                                                 |

#### Indicators

When the device is powered on, the following icons will appear on the LCD screen, with the corresponding indicators listed in the table below:

| lcon   | Indication                                                                                                  | lcon | Indication                                     |
|--------|----------------------------------------------------------------------------------------------------|------|------------------------------------------------|
| ail    | Network signal strength.                                                                                    |      | Battery is low.                                |
| 4G LTE | Network type. 4G LTE icons will<br>appear on the LCD screen<br>according to the network being<br>connected. | ↑↓   | The device has been connected to the Internet. |
| Ŕ      | View the number of the connected user.                                                                      |      | Battery is full.                               |

#### **Installing Your Device**

#### Inserting the nano-SIM Card

1. Insert the tip of the tray eject tool into the hole on the nano-SIM card tray on the right side of the device.

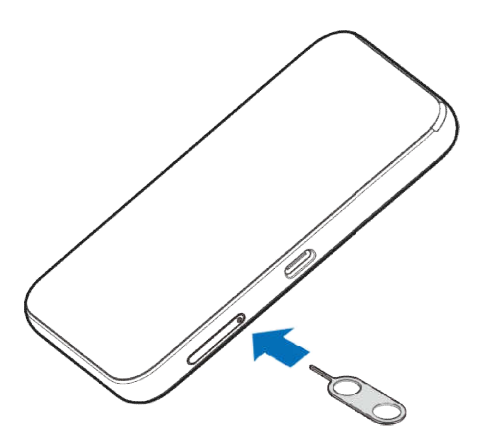

2. Place the nano-SIM card on the tray and then carefully slide the tray back into place.

# ZTE

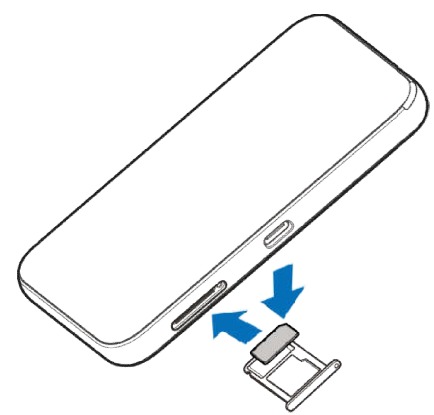

### **WARNING**!

To avoid damage to the device, do not use any other kind of SIM cards, or any non-standard nano-SIM card cut from a SIM card. You can get a standard nano-SIM card from your service provider.

### NOTE:

You can also install a microSDXC card(sold separately) on the card tray, as shown.

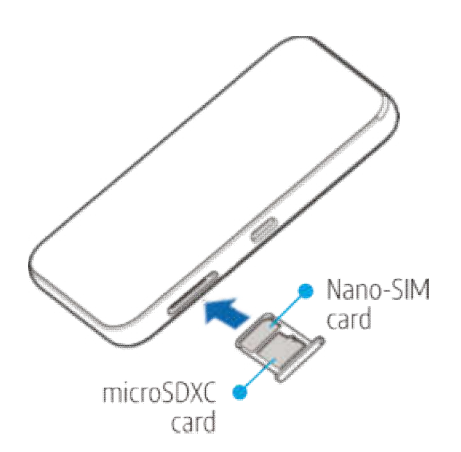

#### Inserting the battery

1. Remove the battery cover.

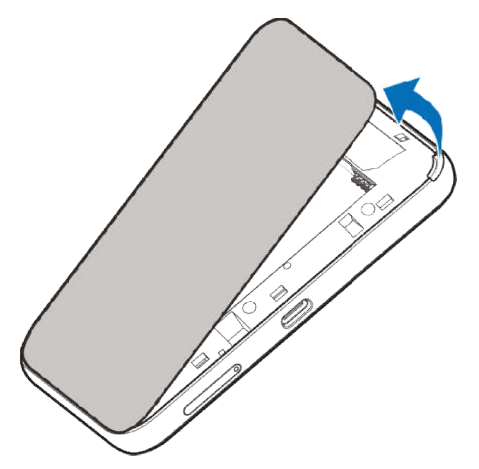

2. Insert the battery as shown with the contacts located against the metal springs, and press the battery down into the case.

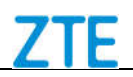

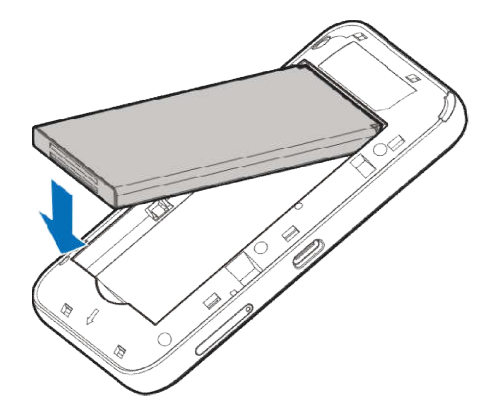

3. Replace the back cover.

#### Powering On/Off Your Device

Press and hold the **Power** Key to turn on or off your device.

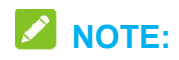

The device is powered on when the LCD screen lights up.

#### Locking/Unlocking the Screen

Your device allows you to quickly lock the screen when not in use and to turn the screen back on and unlock it when you need it.

#### To lock the screen:

To quickly turn the screen off, press the **Power** Key.

#### To unlock the screen:

- 1. Press the **Power** Key to turn the screen on.
- 2. Touch and hold **(P)** on the screen.

#### Sleep Mode

When you enable the Wi-Fi function and use the battery to supply power to the device, once no user connects to the device within specified time, the device will go to the sleep mode, and the LCD screen will be turned off. In the sleep mode, the Wi-Fi function will be disabled. Press the **Power Key** to wake up the device and enable the Wi-Fi function, and the LCD screen will be turned on.

#### **Charging Your Device**

You can charge your device by using the USB cable or adapter.

• Use the USB Type-C cable to connect your device and PC directly.

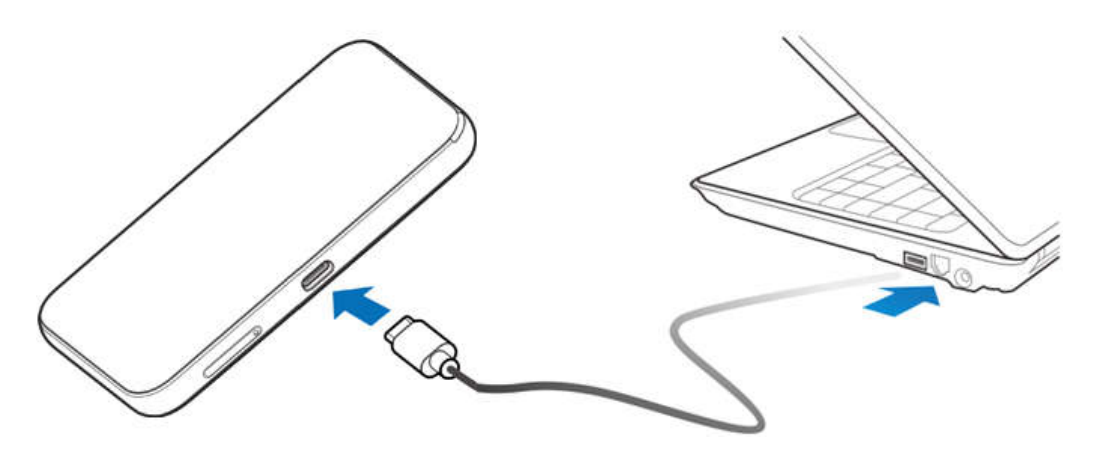

• Use the adapter and USB Type-C cable to connect the wall outlet and your device.

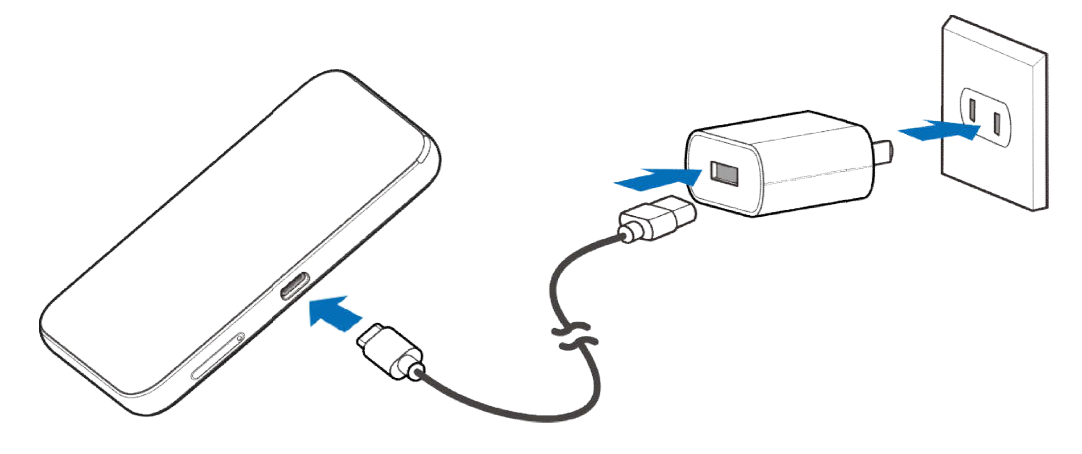

### NOTE:

Do not use excessive force to insert the plug.

#### About nano-SIM Card

Avoid handling the nano-SIM card unnecessarily. Hold the card by the edges to prevent static damage. Keep the nano-SIM card away from electrical and magnetic appliances.

If you cannot get service, make sure that:

- You are in an area which has network coverage.
- You are using the correct nano-SIM card.

### **Internet Access**

#### **Connection Scenario**

The following picture is the application example. All of the client devices can surf on the Internet at the same time.

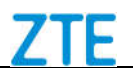

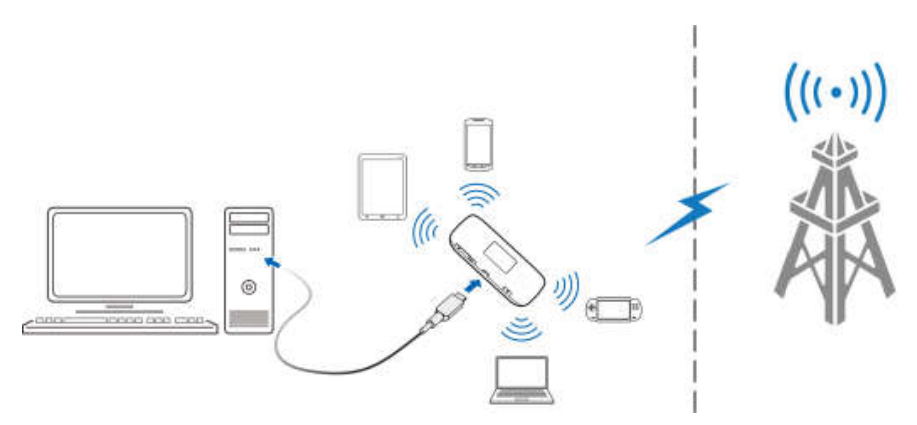

### NOTE:

You can only use Wi-Fi to connect to this device and make sure the client supports the Wi-Fi function.

#### **Configuring Your PC**

Follow the following steps and figures for Windows 7 to configure the Wireless Internet Protocol for your connection.

### NOTE:

Wireless Network Connection is used for Wi-Fi connection.

1. Right-click Network and select Properties.

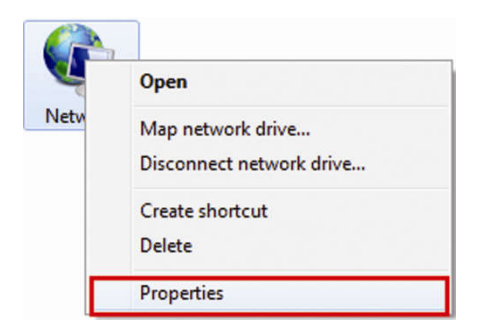

2. Select Change adapter settings.

|                          | view your basic network   | information and s |
|--------------------------|---------------------------|-------------------|
| Manage wireless networks | L                         |                   |
| Change adapter settings  | ZTE-PC                    | Multiple network  |
| Change advanced sharing  | (This computer)           |                   |
| settings                 | View your active networks |                   |
|                          | Network 4                 |                   |
|                          | Public network            |                   |

3. Right-click Wireless Network Connection and select Properties.

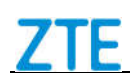

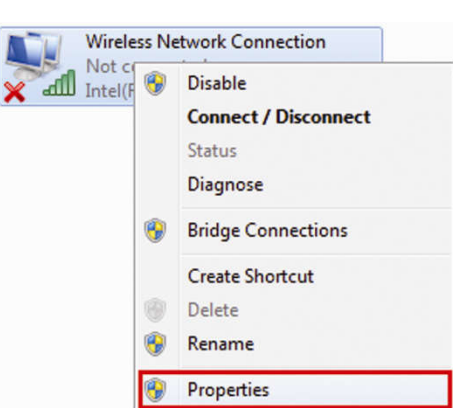

4. Select Internet Protocol Version 4 (TCP/IPv4), and click Properties.

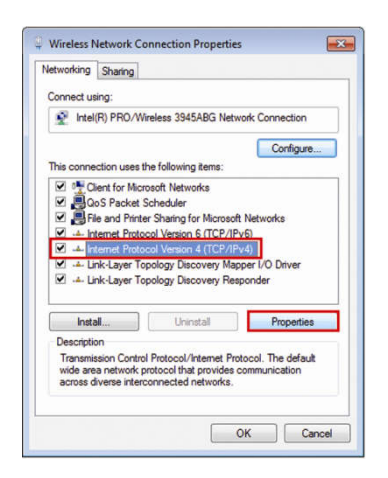

5. Select Obtain an IP address automatically and Obtain DNS server address automatically, and click OK.

|                             | Alternate Configuration                                                                  | 0.04          |         |                      | 2        |
|-----------------------------|------------------------------------------------------------------------------------------|---------------|---------|----------------------|----------|
| ou car<br>his cap<br>or the | n get IP settings assigned a<br>bability. Otherwise, you ner<br>appropriate IP settings. | ed to ask you | r netwo | network<br>irk admir | supports |
| 0 0                         | btain an IP address automa                                                               | atically      |         |                      |          |
| () U                        | se the following IP address                                                              | ;             |         |                      |          |
| IP ar                       | ddress:                                                                                  |               | ÷       |                      |          |
| Subr                        | net mask:                                                                                |               |         | 78                   |          |
| Defa                        | ult gateway:                                                                             |               | 4       | ÷                    |          |
| @ 0                         | btain DNS server address a                                                               | utomatically  | 1       |                      |          |
| () Us                       | se the following DNS server                                                              | r addresses:  |         |                      |          |
| Pref                        | erred DNS server:                                                                        |               |         |                      |          |
| Alter                       | nate DNS server:                                                                         |               | - 14    | - 54                 |          |
| ⊡v                          | alidate settings upon exit                                                               |               |         | Adv                  | anced    |

#### **Connecting to Your Device**

1. Make sure that Wi-Fi is enabled. Please check the Wi-Fi Settings on the 4G Mobile Hotspot configuration page.

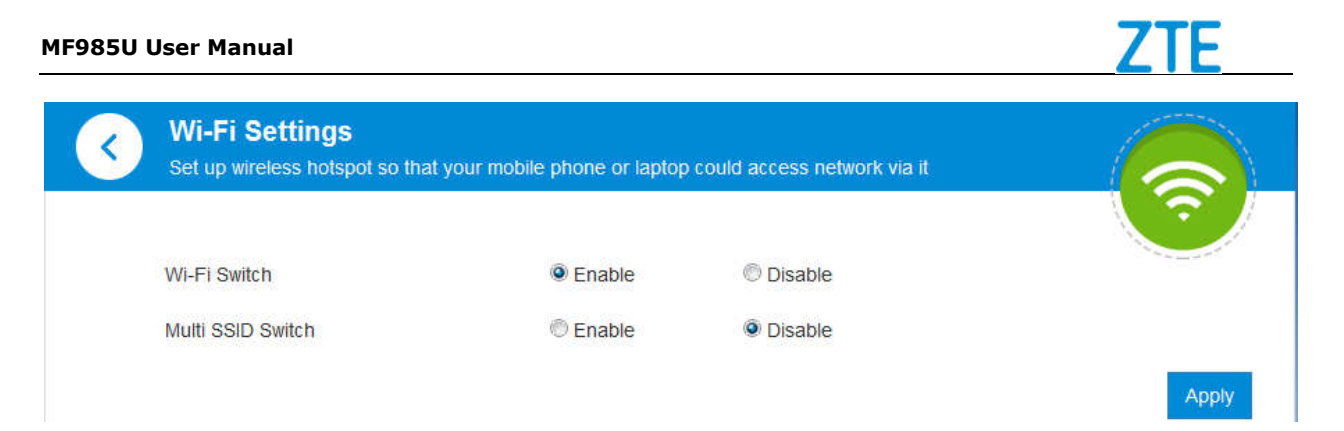

2. Use your normal Wi-Fi application on the client to search for available wireless networks.

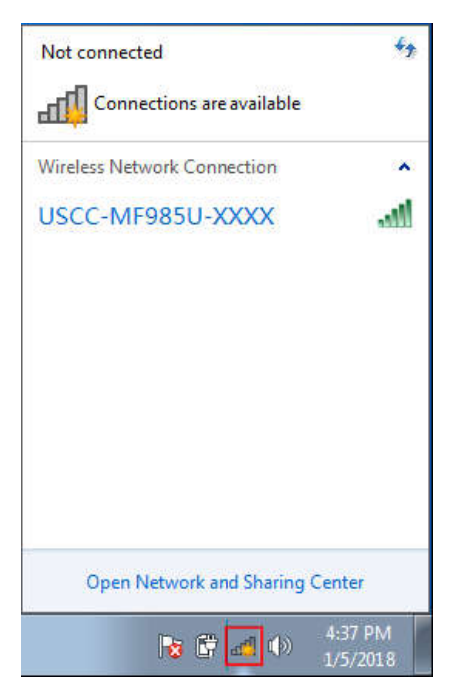

3. Select the SSID of your device, and then click **Connect**.

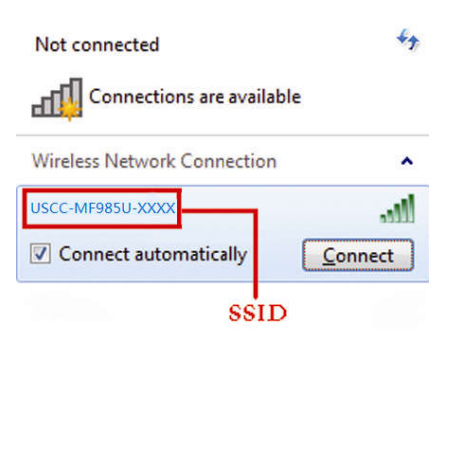

Open Network and Sharing Center

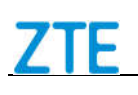

### NOTES:

- Check the label on your device to get the default SSID and password.
- Get the default SSID and password on the LCD screen.
- 4. Input the password, and then click OK.

| Connect to a Net | work             |           |
|------------------|------------------|-----------|
| Type the netwo   | ork security key |           |
| Security key:    |                  |           |
|                  | Hide characters  |           |
|                  |                  |           |
|                  |                  | OK Cancel |

5. Wait a moment, and then the client will connect to your device successfully.

#### If you want to use WPS function to enable a Wi-Fi connection, please:

- 1. Power on your device, and enable the Wi-Fi function on your device.
- 2. Enable the WPS function. Please check the **WPS** Settings on the 4G Mobile Hotspot configuration page.
- 3. Press and hold the **WPS** Key on your device and touch **Pair with Main Wi-Fi** on the touch screen to start Wi-Fi Protected Setup authentication process.
- 4. Enable the WPS function on your client to respond to this authentication process.
- 5. Follow the system prompts on your client to finish the connection.

#### Accessing the Internet

- 1. Switch on the device.
- 2. Connect the client to your device.
- 3. After the client is connected to your device successfully, you can access the Internet automatically.

#### Disconnecting from the Internet

#### On the 4G Mobile Hotspot Configuration Page

- Log in the 4G Mobile Hotspot configuration page, and click the (network type) Settings > Data Settings.
- 2. Set Allow Mobile Data to Off.

#### On the Touch Screen

- 1. From the touch screen, touch **Settings > Allow Mobile Data**.
- 2. Slide the switch next to Standard Data to OFF position.

### NOTE:

Powering off the device can also terminate the Internet connection.

### 4G Mobile Hotspot Configuration Page

#### Accessing the Configuration Page

- 1. Make sure the connection between your device and the client is correct.
- 2. Launch the Internet browser and enter <a href="http://192.168.1.1">http://uscc.hotspot</a> in the address bar.
- 3. The login page appears as follows. The following figure is only for your reference.

| 🗲 <mark>US.</mark> Cellular |                                                                                   |
|-----------------------------|-----------------------------------------------------------------------------------|
|                             | PC   Mobile                                                                       |
|                             |                                                                                   |
|                             |                                                                                   |
|                             |                                                                                   |
|                             |                                                                                   |
|                             |                                                                                   |
|                             |                                                                                   |
|                             |                                                                                   |
|                             |                                                                                   |
|                             |                                                                                   |
|                             | Copyright © 1998-2018 ZTE Corporation. All rights reserved   Open Source Licenses |

#### Login

- 1. In the 4G Mobile Hotspot configuration page, input the password.
- 2. Click **Login** to proceed.

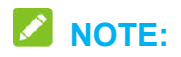

#### The password is the same as the default Main Wi-Fi password.

The status bar at the top of the 4G Mobile Hotspot configuration page provides device

and service status icons on the right side. Below are some of the icons you may see.

| Battery   | Shows the battery level             |
|-----------|-------------------------------------|
| indicator |                                     |
| Signal    |                                     |
| strength  | Shows the network signal intensity. |
| Internet  | ⊕t↓: Connected to the Internet.     |

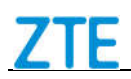

| status            | E Disconnected from the Internet.                                                                                                    |
|-------------------|----------------------------------------------------------------------------------------------------|
| Wi-Fi<br>strength | Solution: Wi-Fi status and number of the connected users. The maximum number is 15, these connections are shared between the device's Main and Guest Wi-Fi networks. |

#### Settings

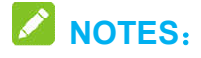

- Do not modify any settings unless instructed by your service provider.
- Please disconnect the device from the cellular network before making changes to settings.

#### Block / unblock devices

 Click Access device section, and all of wireless devices connected to your device will show in the following figure.

| Current Connected Devices                                                                                                    |                 |       |
|----------------------------------------------------------------------------------------------------|-----------------|-------|
| No.         Host Name         MAC Address         IP Address           1         android-<br>c35e593c9ae40ff1         00:0a:f5:67:79:bc         192.168.1.12 | WI-FI<br>4 Main | Block |

 Click **Block** behind the device you want to block and then it will be added to the Black List. Devices on the black list will not be able to use the device to connect to the network.

#### Black List

| No. | Host Name                | MAC Address | Operation         |        |
|-----|--------------------------|-------------|-------------------|--------|
| 1   | android-c35e593c9ae40ff1 | ĒŹ          | 00:0a:f5:67:79:bc | Remove |

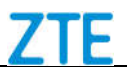

3. Click **Remove** to delete the device from the black list and then the device will be able to access the network again.

#### **Network Settings**

#### **Data Settings**

Click **Settings > Data Settings**. The data settings are shown in the following figure.

| C Data Settings   |                                              |                                                                   | 6                                                        |
|-------------------|----------------------------------------------|-------------------------------------------------------------------|----------------------------------------------------------|
| Allow Mobile Data | On                                           | © Off                                                             | 225                                                      |
| Data Roaming      | On                                           | © Off                                                             | Apply                                                    |
|                   | Enables mobi<br>over the cellu<br>may apply. | e data such as email,web brows<br>lar network when roaming.Additi | sing,and push notifications<br>onal roaming data charges |

#### To Enable / Disable Mobile Data

- 1. Select **On / Off** next to **Allow Mobile Data** in the figure above.
- 2. Click Apply.

#### To Enable / Disable Data Roaming

- 1. Ensure that the mobile data is available.
- 2. Select On / Off next to Data Roaming.
- 3. Click Apply

#### **APN Setting**

| APN            |                 | E              |
|----------------|-----------------|----------------|
| Current APN    | Internet APN    |                |
| Mode           | C Auto O Manual |                |
| Profile        | Internet APN    | Add New        |
| PDP Type       | IPv4v6          |                |
| Profile Name * | Internet APN    |                |
| APN *          | usccinternet    |                |
| DNS Mode       | Auto Manual     |                |
| Authentication | NONE            |                |
| User Name      |                 |                |
| Password       |                 |                |
|                |                 | Set as default |

Click **Settings > APN**. The APN parameters are shown in the following figure.

Set as default: Click to set current profile as the default profile.

#### To add a new APN profile, follow the steps below:

1. Click **Add New** in the figure above to access the following figure.

| AFN            |                 |        | <u></u> |
|----------------|-----------------|--------|---------|
| Current APN    | usccinternet    |        |         |
| Mode           | C Auto   Manual |        |         |
| Profile        | usccinternet 💌  | Cancel |         |
| РDР Туре       | IPv4            |        |         |
| Profile Name * |                 |        |         |
| APN *          |                 |        | C       |
| DNS Mode       | Auto O Manual   |        |         |
| Authentication | NONE            |        |         |
| User Name      |                 |        |         |
| Password       |                 |        |         |

2. Enter the related parameters (please see following table), and then click **Apply** to add a new profile.

| Parameter      | Function                                                                                                    |  |
|----------------|----------------------------------------------------------------------------------------------------|--|
| PDP Type       | Choose a PDP type from the drop-down list, IPv4 /IPv6 / IPv4v6.                                                                                                    |  |
| Profile Name   | Type the profile name.                                                                                                    |  |
| APN            | Type the Access Point Name.                                                                                                    |  |
| DNS Mode       | If a fixed IP address is provided by your service provider, select<br>Manual DNS. Otherwise, please select Auto DNS and the<br>device will automatically obtain parameters.                                                                                                    |  |
| Authentication | <ul> <li>Password Authentication Protocol (PAP) provides a simple method without encryption for the peer to establish its identity using a 2-way handshake. Challenge-Handshake Authentication Protocol (CHAP) is used to periodically verify the identity of the peer using a 3-way handshake.</li> </ul> |  |
| User Name      | User name is used to obtain authentication from the ISP when                                                                                                    |  |

Apply

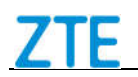

|          | the connection is established.                                                             |
|----------|--------------------------------------------------------------------------------------------|
| Password | Password is used to obtain authentication from the ISP when the connection is established. |

### **NOTES:**

- The **Profile Name** and **APN** are mandatory, others are optional.
- If the Authentication is set to **NONE**, you don't need to set the User Name and Password.

#### **Wi-Fi Settings**

#### Main SSID Settings

1. Select **Settings** below **Wi-Fi** and click **Main SSID**. The main SSID basic parameters are shown in the following figure.

| Set up wireless hotspot so that                                  | your mobile phone or laptop could                                                         | d access network via it                                             |             | 1         |
|------------------------------------------------------------------|-------------------------------------------------------------------------------------------|---------------------------------------------------------------------|-------------|-----------|
| Wi-Fi Switch                                                     | 🔍 Enable                                                                                  | () Disable                                                          |             |           |
| Multi SSID Switch                                                | 🖱 Enable                                                                                  | Disable                                                             |             | _         |
| Main and Guest Wi-Fi Max Devic                                   | es                                                                                        |                                                                     |             |           |
| A total of 15 devices can conne                                  | ct. split across Main and Guest W                                                         | ι-Fi.                                                               |             |           |
| Max Wi-Fi                                                        | 15                                                                                        |                                                                     |             |           |
| A Main Wi-Fi                                                     | + Guest Wi-Fi                                                                             | •                                                                   |             |           |
| 15                                                               | 0                                                                                         |                                                                     |             |           |
|                                                                  |                                                                                           |                                                                     | 18 A. 44    | v c       |
| Main SSID                                                        | Guest SSID                                                                                | WPS                                                                 | Advanc      | ed Settin |
| Main SSID<br>Network Name(SSID) *                                | Guest SSID                                                                                | -XXXXX                                                              | Advanc      | ed Settir |
| Main SSID<br>Network Name(SSID) *                                | Guest SSID<br>USCC-MF985U<br>Sroadcast St                                                 | -XXXXX<br>SID                                                       | Advanc      | ed Settir |
| Main SSID<br>Network Name(SSID) *                                | Guest SSID<br>USCC-MF985U<br>Broadcast SI                                                 | WPS<br>-XXXX<br>SID<br>ss client device is completely isolate       | Advanc      | ed Settir |
| Main SSID<br>Network Name(SSID) *<br>Security Mode               | Guest SSID<br>USCC-MF985U<br>Broadcast St<br>All the wireles<br>WPA2(AES)-P               | WPS<br>-XXXX<br>SID<br>ss client device is completely isolate<br>SK | Advanc<br>d | ed Settir |
| Main SSID<br>Network Name(SSID) *<br>Security Mode<br>Password * | Guest SSID<br>USCC-MF985U<br>✓ Broadcast St<br>All the wireles<br>WPA2(AES)-P<br>27380725 | WPS<br>-XXXX<br>SID<br>ss client device is completely isolate<br>SK | Advanc<br>d | ed Settir |

- Wi-Fi Switch: Enable or disable Wi-Fi function.
- **Multi SSID Switch:** Enable or disable Multi SSID function. You can use the main SSID and guest SSID at the same time.
- Main and Guest Wi-Fi Max Devices: Choose the maximum number of the devices that can connect to the device simultaneously from the drop-down list, these connections are shared between the device's Main and Guest Wi-Fi networks. Click

to adjust the number of connections available for the Main or Guest Wi-Fi networks.

- Network Name (SSID): Service Set Identifier (SSID). Enter a string less than 32 characters as the name for your Wi-Fi.
- Broadcast SSID: Disable or Enable (Default) this function. When you check the box, the device broadcasts the SSID, and other devices can search and connect to it. When you uncheck the box, other devices cannot search out the SSID. If you want someone to connect, you need to tell them the SSID, and let them setup the connection manually.
- All the wireless client device is completely isolated: When you check the box, the devices connected to the Wi-Fi SSID will be unable to communicate with each other.

| Mode                 | Description                                                                                                    |
|----------------------|----------------------------------------------------------------------------------------------------|
| OPEN                 | Authentication and encryption won't be active. There are risks<br>that private information can be intercepted or that the network will<br>be used by unauthorized individuals. |
| WPA2(AES)-PSK        | A more secure version of WPA with implementation of the 802.11i standard.                                                                                                    |
| WPA-PSK/WPA2-PS<br>K | Apply both the WPA-PSK and WPA2-PSK schemes.                                                                                                    |

• Security Mode: The security modes are described below:

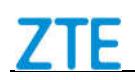

- **Password:** Set the password for your wireless local area network.
- **Display password:** Allow the password to be displayed on the 4G Mobile Hotspot configuration page.
- 2. Click **Apply** to confirm your configuration.

#### **Guest SSID Settings**

- 1. Select Settings below Wi-Fi and click Guest SSID.
- Set Multi SSID Switch to Enable. The Guest SSID basic parameters are shown in the following figure.

|                                     |                        |                                                                                            |                                                               | (?               |
|-------------------------------------|------------------------|--------------------------------------------------------------------------------------------|---------------------------------------------------------------|------------------|
| Wi-Fi Swit                          | ch                     | Enable                                                                                     | Disable                                                       | and the second   |
| Mutti SSID                          | Switch                 | Enable                                                                                     | Oisable                                                       |                  |
| Main and (                          | Guest Wi-Fi Max Device | es                                                                                         |                                                               | 4                |
| A total of                          | 15 devices can connec  | t, split across Main and Guest                                                             | Wi-Fi.                                                        |                  |
| Max Wi-Fi                           |                        | 15 💌                                                                                       |                                                               |                  |
| 0                                   | Main Wi-Fi             | + Guest Wi-Fi                                                                              | •                                                             |                  |
|                                     | Main Solo              |                                                                                            | ,,,,,,,,,,,,,,,,,,,,,,,,,,,,,,,,,,,,,,,                       | Autorio da Colta |
|                                     |                        |                                                                                            |                                                               |                  |
| Network N                           | lame(SSID) *           | USCC_ME985U                                                                                | XXXX_GUEST                                                    |                  |
| Network N                           | lame(SSID) *           | USCC-MF985U                                                                                | XXXX-GUEST                                                    |                  |
| Network N                           | lame(SSID) *           | USCC-MF985U                                                                                | XXXX-GUEST                                                    |                  |
| Network N                           | lame(SSID) *           | USCC-MF985U-<br>✓ Broadcast SS<br>✓ All the wireles                                        | XXXX-GUEST<br>SID<br>s client device is completely iso        | lated            |
| Network N<br>Security N             | lame(SSID) *<br>lode   | VSCC-MF985U<br>Broadcast SS<br>All the wireles<br>WPA2(AES)-P                              | XXXX-GUEST<br>SID<br>s client device is completely iso<br>SK  | lated            |
| Network N<br>Security N<br>Password | lame(SSID) *<br>lode   | USCC-MF985U<br>Broadcast SS<br>All the wireles<br>WPA2(AES)-P:<br>61634084                 | XXXX-GUEST<br>SID<br>s client device is completely iso<br>SIK | lated            |
| Network N<br>Security N<br>Password | lame(SSID) *<br>lode   | USCC-MF985U<br>Broadcast SS<br>All the wireles<br>WPA2(AES)-P<br>61634084<br>Display Passw | XXXX-GUEST<br>SID<br>s client device is completely iso<br>SIK | lated            |

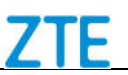

- Network Name (SSID): Service Set Identifier (SSID). Enter a string less than 32 characters as the name for your Wi-Fi.
- Broadcast SSID: Disable or Enable (Default) this function. When you check the box, the device broadcasts the SSID, and other devices can search and connect to it. When you uncheck the box, other devices cannot search out the SSID. If you want someone to connect, you need to tell them the SSID, and let them setup the connection manually.
- All the wireless client device is completely isolated: When you check the box, the devices connected to the Wi-Fi SSID will be unable to communicate with each other.

| Mode                 | Description                                                                                                    |
|----------------------|----------------------------------------------------------------------------------------------------|
| OPEN                 | Authentication and encryption won't be active. There are risks<br>that private information can be intercepted or that the network will<br>be used by unauthorized individuals. |
| WPA2(AES)-PSK        | A more secure version of WPA with implementation of the 802.11i standard.                                                                                                    |
| WPA-PSK/WPA2-PS<br>K | Apply both the WPA-PSK and WPA2-PSK schemes.                                                                                                    |

• Security Mode: The security modes are described below:

- **Password:** Set the password for your wireless local area network.
- **Display password:** Allow the password to be displayed on the 4G Mobile Hotspot configuration page.
- Generate random password when enabled: Allow generate random password for the Guest SSID network.
- 3. Click **Apply** to confirm your configuration.

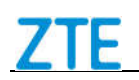

#### **WPS Settings**

You can enable Wi-Fi Protected Setup (WPS) by PIN (PIN Code) or PBC (push-button) mode on this page. If your client device supports WPS, there's no need to enter password manually when WPS is available.

1. Select Settings below Wi-Fi and click WPS.

| Main SSID | Guest SSID    | WPS    | Advanced Settings |
|-----------|---------------|--------|-------------------|
| SSID      | USCC-MF985U-X | XXXX 💌 |                   |
| WPS *     | © PIN         |        |                   |
|           | © PBC         |        |                   |
|           |               |        |                   |

- **SSID:** Select the wireless network name that you want to connect to.
- **PIN:** Enter the PIN that is generated by wireless access client.
- **PBC**: You can select the PBC (Push Button Configuration) on the configuration page or press and hold the **WPS** Key on the device to enable WPS function.
- 2. Click **Apply** to confirm your configuration.

#### Wi-Fi Advanced Settings

This chapter provides information on how to configure advanced settings for various aspects of the Wi-Fi such as Channel Bandwidth, Country/Region Code, Frequency (Channel), etc.

| Wi-Fi Switch                                                                        | Enable                                                              | Disable    | 1.7.6.00                   |
|-------------------------------------------------------------------------------------|---------------------------------------------------------------------|------------|----------------------------|
| Multi SSID Switch                                                                   | Enable                                                              | () Disable | _                          |
| Main and Guest Wi-Fi Max Devi                                                       | ces                                                                 |            |                            |
| A total of 15 devices can conne                                                     | ct, split across Main and Guest W                                   | -Fi.       |                            |
| Max Wi-Fi                                                                           | 15 💌                                                                |            |                            |
| Hain Wi-Fi                                                                          | + Guest Wi-Fi                                                       | •          |                            |
|                                                                                     |                                                                     |            |                            |
| Main SSID                                                                           | Guest SSID                                                          | WPS        | Apply C                    |
| Main SSID<br>Wi-Fi Band                                                             | Guest SSID<br>2.4GHz                                                | WPS        | Apply C<br>Advanced Setti  |
| Main SSID<br>Wi-Fi Band<br>Network Mode                                             | Guest SSID<br>2.4GHz<br>802.11 b/g/n                                | WPS        | Apply C<br>Advanced Setti  |
| Main SSID<br>Wi-Fi Band<br>Network Mode<br>Channel Bandwidth                        | Guest SSID<br>2.4GHz<br>802.11 b/g/n<br>20MHz/40MHz                 | WPS        | Apply C<br>Advanced Settin |
| Main SSID<br>Wi-Fi Band<br>Network Mode<br>Channel Bandwidth<br>Country/Region Code | Guest SSID<br>2.4GHz<br>802.11 b/g/n<br>20MHz/40MHz<br>UNITED STATE | VVPS<br>S  | Apply C<br>Advanced Settin |

- Wi-Fi Band: Select the desired frequency for your device.
- **Network Mode:** Select the suitable Wi-Fi network mode.
- Channel Bandwidth: Select the bandwidth of the channel.
- Country/Region Code: Select the suitable Country/Region Code for your device.
- Frequency (Channel): Select appropriate channel to optimize the performance and coverage of your wireless network.

#### **Data Management Settings**

1. Click  $\bigcirc$  in **Statistics** area, you can create statistic plan, query used and left statistic in the following figure.

Apply

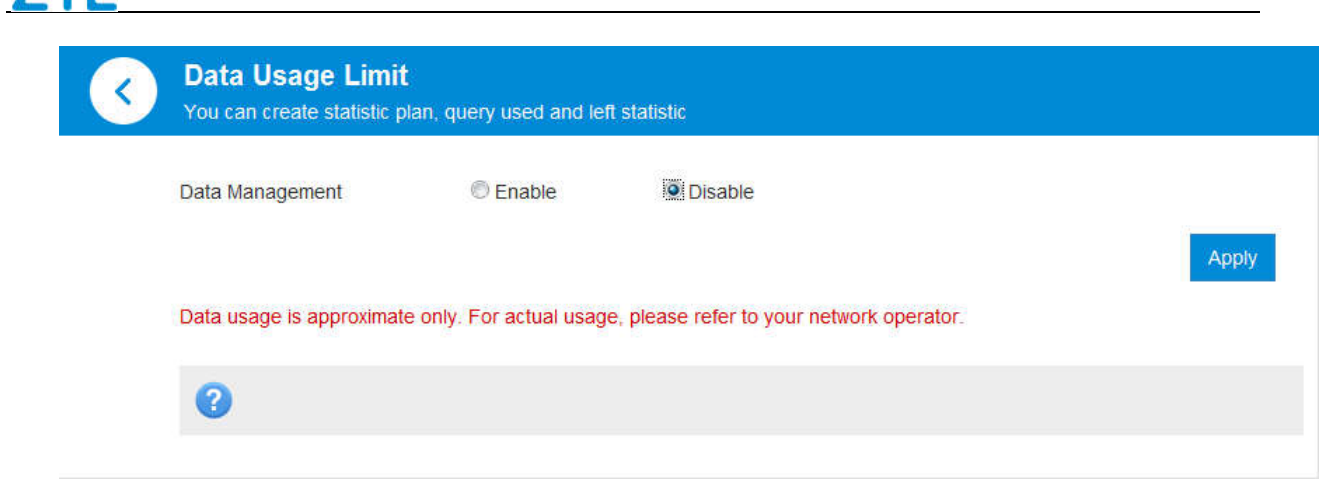

2. Set Data Management to Enable.

| < | Data Usage Limit<br>You can create statistic plan, q | uery used and left statistic    |
|---|------------------------------------------------------|---------------------------------|
|   | Data Management<br>Billing date *                    | Enable     O Disable     (1-31) |
|   | 1GB                                                  | Used Data: 11.3MB               |

- Data Management: Enable or disable data management function.
- Billing date: Set the usage cycle reset date on the every month.
- Used Data: Check how much data has been used during the time cycle you set. Click
   to enter the related parameters.
- XX of remaining: Check how much data remains during the time cycle you set.
- Data Alert: Remind you when used data reaches specified percentage. Click 🖾 to adjust the parameters.
- Monthly Data Plan: Set mobile data usage limit. Click  $\blacksquare$  to adjust the parameters.
- 3. Click **Apply** to confirm your configuration.

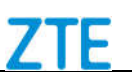

#### **Status Information**

Click **Detail Information** in **Status Information** area to view the detail status information.

| Status Information                |                         |
|-----------------------------------|-------------------------|
| SIM Card Number                   |                         |
| MEID(H)/IMEI(D)                   | 99000897000025          |
| MEID(D)                           | 256691624700000037      |
| IMSI                              | 460110584812144         |
| Signal Strength                   | -106 dBm                |
| Network Name(SSID)                | USCC-MF985U-XXXX Change |
| Max Access Number                 | 14                      |
| Network Name (Guest SSID)         | Disabled Change         |
| Max Access Number (Guest<br>SSID) | Not appliable           |
| Wi-Fi Band                        | 2.4GHz Change           |
| Wi-Fi Coverage                    | Long                    |
| LAN Domain                        | http://uscc.hotspot     |
| IP Address                        | 192.168.1.1             |
| WAN IP Address                    |                         |
| Software Version                  | USCC_US_MF985UV1.0.0B03 |
| Hardware Version                  | MF985UHW1.0             |

#### File Sharing

File sharing allows you to share the files in a microSDXC card via USB cable or web browser.

#### Sharing microSDXC Card via USB Cable

- 1. Log in to the 4G Mobile Hotspot configuration page.
- 2. Click to set the sharing mode. The default mode is **USB**.

| File Sharing |                      |                        |       |
|--------------|----------------------|------------------------|-------|
| Fil          | e Sharing            | HTTP Shan              |       |
| Status       | SD Card already exis | ts and can be used now |       |
| Mode         | USB                  | C HTTP SHARE           |       |
|              |                      |                        | Apply |
| 0            |                      |                        |       |
|              |                      |                        |       |

- 3. Connect the device to PC/Tablet via USB cable.
- 4. Go to **My Computer** of your PC/Tablet to access all files in microSDXC card.

### NOTE:

You can access microSDXC card via USB cable only in USB mode. The web page of sharing microSDXC card will be disabled.

Sharing microSDXC Card via Web Browser

- 1. Click on the 4G Mobile Hotspot configuration page.
- 2. Select HTTP SHARE mode.

| File Sharing    |                        |                     | "    |
|-----------------|------------------------|---------------------|------|
| File            | Sharing                | HTTP Share          |      |
| Status          | SD Card already exists | and can be used now |      |
| Mode            | © USB                  | HTTP SHARE          |      |
| Share Setting   | Enable                 | O Disable           |      |
| File to Share   | Entire SD Card         | © Custom            |      |
| Access Type     | Read/Write             | Read Only           |      |
| Path to Share * |                        |                     |      |
|                 |                        |                     | Appl |

- 3. Set Share Setting to Enable.
- 4. Set File to Share, Access Type, and Path to Share as you need.

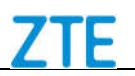

- 5. Click **Apply** to save the settings.
- Launch the browser on your PC/Tablet/Smart phone connected to the device via Wi-Fi and enter http://uscc.hotspot or http://192.168.1.1 in the address bar.
- 7. Click View SD card to access the files in microSDXC card.

Click Over save to set the power save settings.

#### **Advanced Settings**

This chapter provides information on how to configure advanced settings for the device such as power-save settings, firewall settings, router settings, etc.

#### **Power-save**

|                |                                                         |          |        | ر کر  |
|----------------|---------------------------------------------------------|----------|--------|-------|
| Power-save     | Router                                                  | Firewall | Update | Other |
| Wi-Fi Coverage | <ul> <li>Short</li> <li>Medium</li> <li>Long</li> </ul> |          |        |       |
|                | e Long                                                  |          |        |       |
|                |                                                         |          |        |       |
| 0              |                                                         |          |        |       |
| Wi-Fi Sleep    |                                                         |          |        |       |

#### Wi-Fi Coverage

- Short: Minimum power consumption and coverage.
- Medium: 50% of device power consumption and coverage.
- Long: Maximum power consumption and coverage.

#### Wi-Fi Sleep

**Sleep after:** Select a time from the drop-down list. When there's no Wi-Fi connection in the specified time, Wi-Fi will be unavailable and the system will turn to sleep mode for power-saving.

#### **Router Settings**

1. Click (Interpretent) > Router, the router information is shown in the following figure:

| Power-save                      | Router                        | Firewall        | Others |
|---------------------------------|-------------------------------|-----------------|--------|
| IP Address *                    | 192 168 1 1                   |                 |        |
| Subnet Mask *                   | 255.255.255.0                 |                 |        |
| DHCP Server                     | Enable                        | © Disable       |        |
| DHCP IP Pool *                  | 192.168.1.100                 | - 192.168.1.200 |        |
| DHCP Lease Time *               | 24                            | nour(s)         |        |
|                                 |                               |                 |        |
| The setting can only be changed | d when the modem is disconnec | ted.            |        |
| 0                               |                               |                 |        |
|                                 | - 12                          |                 |        |
| MTU *                           | 1422                          |                 |        |

- **IP Address:** IP address for the LAN interface.
- Subnet Mask: Subnet mask for the IP address.
- **DHCP Server:** Enable or disable DHCP Server function.
- **DHCP IP Pool:** Allocate begin and end IP address for IP pool.
- **DHCP Lease Time:** Define how long before the leased IP address will expire. The new IP address will be reallocated after the IP address has expired.
- 2. Click **Apply** to confirm your configuration.

#### Firewall

A firewall protects your connected devices against malicious incoming traffic from the

Internet. The firewall cannot be disabled, but the following settings are available.

- Port Filtering
- 1. Click Sirewall > Port Filtering, the MAC/IP/Port Filtering section is shown in the following figures.

| < | Port Filtering        |          |         | 6     |
|---|-----------------------|----------|---------|-------|
|   | MAC/IP/Port Filtering | © Enable | Disable | 225   |
|   |                       |          |         | Appiy |

2. Set MAC/IP/Port Filtering to Enable, Default Policy to Accepted or Dropped and click Apply, the filter settings will appear as shown below:

|                       |                    |           | 222                    |
|-----------------------|--------------------|-----------|------------------------|
| MAC/IP/Port Filtering | Enable             | © Disable |                        |
| Default Policy        | O Accepted         | Dropped   | Appl                   |
| 0                     |                    |           |                        |
| MAC/IP/Port Filtering | Settings           |           |                        |
| IP Settings           | @ IPv4             | © IPv8    |                        |
| MAC Address           |                    |           | (e.g., 00:1E:90:FF:FF: |
| Source IP Address     |                    |           |                        |
| Dest. IP Address      |                    |           |                        |
| Protocol              | ALL                |           |                        |
| Action                | Accept             | © Drop    |                        |
| Comment *             |                    |           |                        |
|                       |                    |           | Appl                   |
| 0                     |                    |           |                        |
| Current MAC/IP/Port   | Filtering Rules in | System    |                        |
|                       |                    |           |                        |

<u>ZTE</u>

• **Default Policy:** Set how to handle the packet if none of the rules matches.

**Accepted:** Internet traffic is allowed by default. Only traffic from the selected applications will be blocked from accessing the Internet. Traffic is identified by port numbers. In particular, you need to know the port numbers and the protocol (TCP, UDP) used by outgoing traffic.

**Dropped:** Internet traffic is blocked by default. Only traffic from the selected, pre-defined or custom applications is allowed to access the Internet.

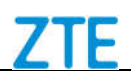

- IP Settings: Select IPv4 or IPv6.
- MAC Address: Set the MAC address that will be filtered.
- Source IP Address: Set the source IP address that will be filtered.
- Dest. IP Address: Set the destination IP address that will be filtered.
- **Protocol:** Set which protocol will be used for filtering.
- Action: Set how to handle the packet if it matches with the rule.
- **Comment:** Type a comment for the filter settings.

### NOTE:

If rules are in conflict with each other, the first to be triggered will determine how that traffic is handled.

3. Click Apply to confirm your configuration.

#### To add a new rule:

- 1. Select Enable, Accepted or Dropped in the Port Filtering area.
- 2. Click Apply.
- 3. Input the detailed information in the MAC/IP/Port Filtering Settings area.
- Click Apply in the MAC/IP/Port Filtering Settings area. The rule will display in the Current MAC/IP/Port Filtering Rules in System area.

#### To delete a rule:

- Click the rule which you want to delete in Current MAC/IP/Port Filtering Rules in System area.
- 2. Click **Delete** to delete the rule which you selected.
- Port Mapping
- Click Firewall > Port Mapping, the Port Mapping section is shown in the following figures.

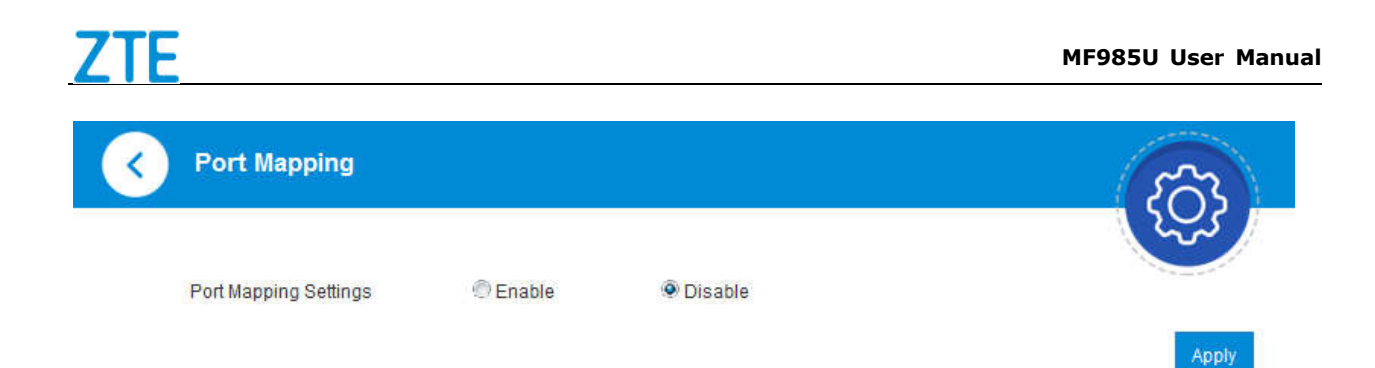

2. If you select **Enable**, and click **Apply**. The following figure will appear:

| Port Mapping          |                    |         | 5                    |
|-----------------------|--------------------|---------|----------------------|
| Port Mapping Settings | @ Enable 💮         | Disable |                      |
| 0                     |                    |         |                      |
| Port Mapping Settin   | gs                 |         |                      |
| Src. Port *           |                    |         | (1~65000)            |
| Dest. IP Address *    |                    |         | (e.g., 192.168.0.101 |
| Dest. Port *          |                    |         | (1~65000)            |
| Protocol              | TCP+UDP            |         |                      |
| Comment *             |                    |         |                      |
|                       |                    |         | A                    |
| 0                     |                    |         |                      |
| Current Port Mappir   | ng Rules in System |         |                      |
|                       |                    |         |                      |

Delete

- Src. Port: Set the source port that will be filtered.
- Dest. IP Address: Set the destination IP address that will be filtered.
- **Dest. Port:** Set the destination Port that will be filtered.
- **Protocol:** Set which protocol will be used for filtering.

- **Comment:** Type a comment for the filter settings.
- 3. Click **Apply**.
- 4. If you want to remove the Port Mapping rule, select the rule and click **Delete**.
- UPnP

Universal Plug Play (UPnP) is a set of networking protocols that allows network devices, such as PC, printers, Internet gateways, Wi-Fi access points and mobile devices, to seamlessly discover each other's presence on the network and establish functional network services for data sharing, communications, and entertainment.

1. Click (Sigure > Firewall > UPnP. The UPnP settings page is shown in the following figure.

| 3 | UPnP Settings |          |         | 6     |
|---|---------------|----------|---------|-------|
|   | UPnP Settings | © Enable | Disable | 225   |
|   |               |          |         | Apply |

2. Check Enable and click Apply to enable the function.

#### DMZ

The DMZ, or De-Militarized Zone, is a selected internal IP address of a device that allows full access and connectivity from outside traffic, through the firewall, to a specific internal device without being filtered or blocked by your device.

1. Click O > Firewall > DMZ and the following page will appear:

| < | DMZ Settings |          |         | <u>7</u> |
|---|--------------|----------|---------|----------|
|   | DMZ Settings | © Enable | Disable | 205      |
|   |              |          |         | Арріу    |

2. If you select **Enable**, the DMZ Settings will appear:

| C DMZ Settings |              |         | ක     |
|----------------|--------------|---------|-------|
| DMZ Settings   | 🖲 Enable 🔊 D | Disable |       |
| IP Address *   |              |         | Apply |

3. Enter the IP address of the device you want to communicate with the Internet unfiltered, and then click **Apply** to save the settings.

#### Reset

Click **Others > Reset**. Click **Reset** to set all the settings to their factory default values, and then the device will restart automatically.

| Reset |       | 6 |
|-------|-------|---|
| Reset | Reset |   |

#### Restart

Click Others > Restart. Click Restart to restart your device manually.

| Restart |         | 6 |
|---------|---------|---|
| Restart | Restart |   |

#### Web Portal Passwords

1. Click **Web Portal Passwords** to manage the login password of the 4G Mobile Hotspot configuration page.

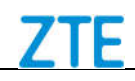

| Current Password *            |                                      |                                               |
|-------------------------------|--------------------------------------|-----------------------------------------------|
| New Password *                |                                      |                                               |
| Confirm New Password *        |                                      |                                               |
|                               |                                      |                                               |
| When you log in wireless rout | er, need to input this password (pas | sword is different from your wireless network |

Current Password: Enter the current password.

New Password: Enter the new password.

Confirm New Password: Enter the new password again.

2. Click **Apply** to save your settings.

#### **Touch Screen**

You can configure basic Wi-Fi and display settings, view data usage details, customize and configure your device from the touch screen.

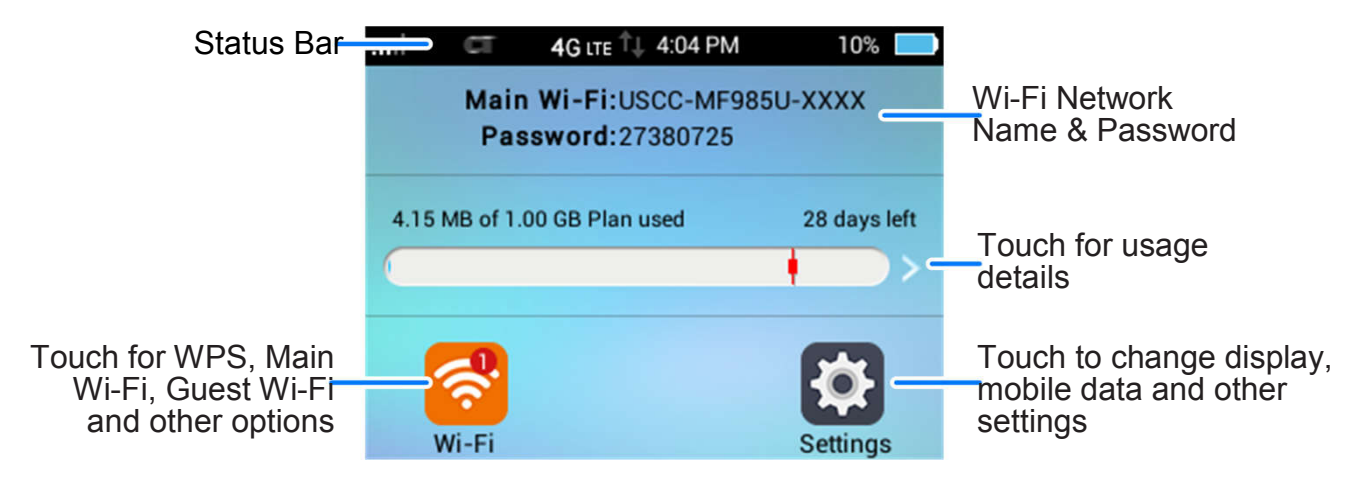

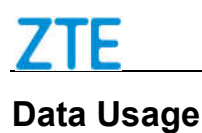

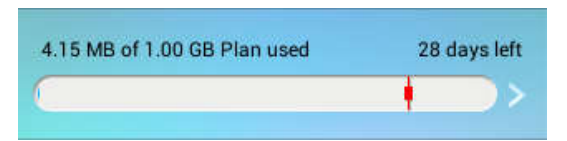

You can check how much data has been used on the home page, or touch to set mobile data limit and warning, monthly data plan, and usage cycle rest date.

- Data Usage Limit: Turn on or off data usage limit function.
- Monthly Data Plan: Set mobile data limit.
- Used Data: Check how much data has been used during the time cycle you set. Touch to adjust the parameters.
- Data Alert: Remind you when used data reaches specified percentage. Touch to adjust the parameters.
- Billing date: Set the usage cycle reset date on the every month.

#### Wi-Fi

Touch is to configure basic Wi-Fi settings.

- Wi-Fi: Turn on or off Wi-Fi.
- Main Wi-Fi Network: Touch to view Main Wi-Fi network name and password. You can also touch WPS > Pair with Main Wi-Fi to connect other devices to your device without entering your password.
- Guest Wi-Fi Network: Touch to turn on or off Guest Wi-Fi network and view network name and password. You can also touch WPS > Pair with Guest Wi-Fi to connect other devices to your device without entering your password.
- WPS: Touch Pair with Main Wi-Fi or Pair with Guest Wi-Fi to connect other devices to your device without entering your password.
- Connected Devices: View all of wireless devices connected to your device. Touch the device you want to block and touch Block > OK, and then it will be added to the Black List. Or touch Block List, devices on the black list will not be able to use the

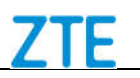

device to connect to the network.

- Max Wi-Fi Devices: Touch () = next to Max Wi-Fi to set the maximum number of the devices that can connect to the device simultaneously, these connections are shared between the device's Main and Guest Wi-Fi networks. Touch () to adjust the number of connections available for the Main or Guest Wi-Fi networks.
- Wi-Fi Band: Select the desired frequency for your device.
- Wi-Fi Range: Select the range for your device.
- Wi-Fi Sleep Mode: Select the length of time for your Wi-Fi signal broadcast to remain active if no devices are connected.

#### Settings

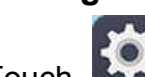

Touch **L** to configure basic device settings.

- Allow Mobile Data: Slide the switch next to Standard Data to turn on or off mobile data.
- Data Roaming: Slide the switch next to Data Roaming to turn on or off data roaming.
- Data usage: Check how much data has been used or set mobile usage limit and warning. See <u>Data Usage</u>.
- Display
  - Screen Brightness: Set the brightness of the touch screen as you need.
  - Display Timeout: Set the length of time of inactivity before the screen turns off automatically.
  - Wi-Fi Info on Home Screen: Set whether Wi-Fi information should be displayed on the home screen.
- Lock Screen (PIN): Disable the screen lock or enable it with PIN.
- Software Update: Check, download and install the system updates.
- Factory Reset: Touch Factory Reset > Reset device to reset the device to its factory

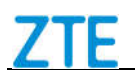

default settings.

About Your Device: Touch to view important device information and legal information.

### Warning and Notice

#### To the Owner

- Some electronic devices are susceptible to electromagnetic interference sent by your device if inadequately shielded, such as the electronic system of vehicles. Please consult the manufacturer of your device before using if necessary.
- Operating your device may interfere with medical devices like hearing aids and pacemakers. Please always keep them more than 20 centimeters away from such medical devices when they are turned on. Turn your device off if necessary. Consult a physician or the manufacturer of the medical device before using your device.
- Be aware of the usage limitation when using your device at places such as oil warehouses or chemical factories, where there are explosive gases or explosive products being processed. Turn off your device if required.
- The use of electronic transmitting devices is forbidden in aircrafts, at petrol stations and in hospitals. Please observe and obey all warning signs and switch off your device in these conditions.
- Do not touch the inner antenna area if not necessary. Otherwise it will affect your device's performance.
- Store your device out of the reach of little children. Your device may cause injury if used as a toy.
- Do not touch the metallic parts of your device so as to avoid a burn, when your device is working.

#### **Using Your Device**

- Please use original accessories or accessories that are authorized. Using any unauthorized accessories may affect your device's performance, and violate related national regulations about telecom terminals.
- Avoid using your device near or inside metallic structures or establishments that can emit electromagnetic waves. Otherwise it may influence signal reception.
- Your device is not waterproof. Please keep it dry and store in a shady and cool place.
- Do not use your device immediately after a sudden temperature change. In such case, it will produce dew inside and outside your device, so don't use it until it becomes dry.
- Handle your device carefully. Do not drop, bend or strike it. Otherwise your device will

be damaged.

- No dismantling by non-professionals and only qualified technicians can undertake repair work.
- Operating temperature range of 0  $^\circ \rm C~$  ~ +35  $^\circ \rm C$  and humidity range of 5% ~ 95% are recommended.
- Do not connect the charger while using the device for a long period. Failing to do so will trigger the protection mechanism of the battery, and the battery will not be charged. If you want to charge the battery, please reconnect the charger.
- Do not connect the charger while using the device for a long period or use the device and battery in non-operating temperature. Failing to do so will shorten battery life or cause battery swelling or leakage. If the battery shows signs of swelling or leakage, please stop use immediately.

#### **Using Battery**

- Do not short-circuit the battery, as this can cause excessive heat and fire.
- Do not store battery in hot areas or dispose of it in a fire to avoid explosion.
- Do not disassemble or modify the battery.
- When not using the battery for a long period, remove it from your device and store it in a cool dry place.
- Never use any charger or battery damaged or worn out.
- Return the wear-out battery to the provider or put it in the appointed recycle place. Do not put it in familial rubbish.

### **WARNING**!

If the battery is broken, keep away from it. If it taints your skin, wash your skin with abundant fresh water and ask doctor for help if necessary.

#### Limited Warranty

- This warranty does not apply to defects or errors in the Product caused by:
  - i. Reasonable abrasion.
  - ii. End User's failure to follow ZTE's installation, operation or maintenance instructions or procedures.
  - iii. End User's mishandling, misuse, negligence, or improper installation, disassembly, storage, servicing or operation of the Product.
  - iv. Modifications or repairs not made by ZTE or a ZTE-certified individual.

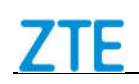

- v. Power failures, surges, fire, flood, accidents, actions of third parties or other events outside ZTE's reasonable control.
- vi. Usage of third-party products, or usage in conjunction with third-party products provided that such defects are due to the combined usage.
- vii. Any other cause beyond the range of normal usage intended for the Product.

End User shall have no right to reject or return the Product, or receive a refund for the Product from ZTE under the above-mentioned situations.

 This warranty is End User's sole remedy and ZTE's sole liability for defective or nonconforming items, and is in lieu of all other warranties, expressed, implied or statutory, including but not limited to the implied warranties of merchantability and fitness for a particular purpose, unless otherwise required under the mandatory provisions of the law.

#### Limitation of Liability

ZTE shall not be liable for any loss of profits or indirect, special, incidental or consequential damages resulting from or arising out of or in connection with using of this product, whether or not ZTE had been advised, knew or should have known of the possibility of such damages, including, but not limited to lost profits, interruption of business, cost of capital, cost of substitute facilities or product, or any downtime cost.

#### FCC Regulations:

This device complies with part 15 of the FCC Rules. Operation is subject to the following two conditions: (1) This device may not cause harmful interference, and (2) this device must accept any interference received, including interference that may cause undesired operation.

This device has been tested and found to comply with the limits for a Class B digital device, pursuant to Part 15 of the FCC Rules. These limits are designed to provide reasonable protection against harmful interference in a residential installation. This equipment generates, uses and can radiate radio frequency energy and, if not installed and used in accordance with the instructions, may cause harmful interference to radio communications. However, there is no guarantee that interference will not occur in a particular installation. If this equipment does cause harmful interference to radio or television reception, which can be determined by turning the equipment off and on, the user is encouraged to try to correct the interference by one or more of the following measures:

- Reorient or relocate the receiving antenna.
- Increase the separation between the equipment and receiver.
- Connect the equipment into an outlet on a circuit different from that to which the receiver is connected.
- Consult the dealer or an experienced radio/TV technician for help. **CAUTION:**

Changes or modifications not expressly approved by the party responsible for compliance could void the user's authority to operate the equipment.

### FCC RF Exposure Information (SAR)

This device is designed and manufactured not to exceed the emission limits for exposure to radio frequency (RF) energy set by the Federal Communications Commission of the United States.

During SAR testing, this device is set to transmit at its highest certified power level in all tested frequency bands, and placed in positions that simulate RF exposure in usage against the head with no separation, and near the body with the separation of 10 mm. Although the SAR is determined at the highest certified power level, the actual SAR level of the device while operating can be well below the maximum value. This is because the device is designed to operate at multiple power levels so as to use only the power required to reach the network. In general, the closer you are to a wireless base station antenna, the lower the power output.

The exposure standard for wireless devices employs a unit of measurement known as the Specific Absorption Rate, or SAR. The SAR limit set by the FCC is 1.6 W/kg. Tests for SAR are conducted using standard operating positions accepted by the FCC with the device transmitting at its highest certified power level in all tested frequency bands.

The FCC has granted an Equipment Authorization for this model device with all reported SAR levels evaluated as in compliance with the FCC RF exposure guidelines. SAR information on this model device is on file with the FCC and can be found under the Display Grant section of www.fcc.gov/oet/ea/fccid after searching on FCC ID: SRQ-MF985U.

For this device, the highest reported SAR value for usage near the body is 1.231 W/kg. While there may be differences between the SAR levels of various devices and at various positions, they all meet the government requirement.

SAR compliance for body operation is based on a separation distance of 10 mm between the unit and the human body. Carry this device, at least 10 mm away from your body to ensure RF exposure level compliant or lower to the reported level. To support body operation, choose the belt clips or holsters that do not contain metallic components to maintain a separation of 10 mm between this device and your body.

| Problem                                                               | Suggested Solution                                                                                                    |
|-----------------------------------------------------------------------|----------------------------------------------------------------------------------------------------|
| Cannot establish the Wi-Fi connection between your device and client. | <ul> <li>Refresh network list and select the correct SSID.</li> <li>Check the IP address to make sure your client can obtain an IP address automatically in the Internet protocol (TCP/IP) properties.</li> <li>Type the correct network key (Wi-Fi password) when</li> </ul> |

### Troubleshooting

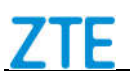

|                                                                | you connect to the device.                                                                                                    |
|----------------------------------------------------------------|----------------------------------------------------------------------------------------------------|
| The client connected to the device cannot access the Internet. | <ul> <li>Make sure your nano-SIM card is available.</li> <li>Change the location to find a place with good signal.</li> <li>Contact your service provider.</li> </ul>                                                  |
| Cannot visit the 4G<br>Mobile Hotspot<br>configuration page.   | <ul> <li>Enter the correct address. The default address is <u>http://192.168.1.1</u> or <u>http://uscc.hotspot</u>.</li> <li>Only use one network adapter in your PC.</li> <li>Do not use any proxy server.</li> </ul> |
| About the password                                             | <ul> <li>Check the SSID on the LCD screen and Wi-Fi<br/>connection password or check the label on the device to<br/>get them.</li> </ul>                                                                               |
|                                                                | Check the default login password on the LCD screen or<br>check the label on the device to get it.                                                                                                    |
|                                                                | <ul> <li>If you changed the password and forgot the new<br/>password, you need to restore the device to the factory<br/>default settings.</li> </ul>                                                                   |

\_\_\_\_\_

For more assistance, please:

• Send an E-mail to mobile@zte.com.cn

• Visit www.ztedevice.com

.